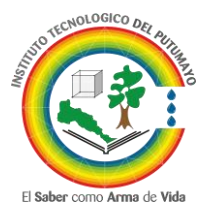

## MODULO DE INSCRIPCIONES PARA ESTUDIANTES QUE INGRESAN A UN NUEVO PROGRAMA

Ingresar al sitio web del Instituto Tecnológico del Putumayo <u>www.itp.edu.co</u> y seleccionar el enlace **Sigedin Académico**, ubicado en los **Servicios en Línea** en la sección derecha de la página:

| INSTITUT<br>DEL PUT                                                             | TO TECNOLÓGICO<br>UMAYO                                     | ► Aspirante ► Estudiante ► Egresade ► Docente |                                                                                                   |                                                                                                    |            |
|---------------------------------------------------------------------------------|-------------------------------------------------------------|-----------------------------------------------|---------------------------------------------------------------------------------------------------|----------------------------------------------------------------------------------------------------|------------|
| Inicio La Universidad y Programas y E                                           | tènsión <b>s</b> Investigación <b>s</b> Bienestar Autoevalu | ación Centro de documentos Tra                | insparencia e                                                                                     |                                                                                                    | <i>Q</i> , |
| FACULTAD                                                                        | ) DE INGENIERÍA Y                                           | CIENCIAS BÁ                                   | SICAS                                                                                             | minimized integrado<br>de planeación<br>y gestión                                                                                                    |            |
|                                                                                 |                                                             |                                               |                                                                                                   | Servicios en Línea                                                                                                    |            |
|                                                                                 |                                                             |                                               |                                                                                                   | Sigedin Académico.<br>Jardín Bolánico                                                                                                    |            |
|                                                                                 |                                                             |                                               |                                                                                                   | Galileo                                                                                                    |            |
|                                                                                 |                                                             |                                               |                                                                                                   | Galileo<br>Piataforma virtual Moodle<br>Piataforma de desarrollo Scriptcase<br>Boletines de Investinación                                                                                                    |            |
| INGENIE<br>DE SI<br>Benovación de registro calificado                           | STEMAS                                                      | TECNO                                         |                                                                                                   | Galileo<br>Plataforma virtual Moodie<br>Plataforma de desarrolio Scriptcase<br>Boletines de Investigación<br>Programa Encuestas ITP<br>Biblioteca (VirtualPro) (Ambientaleix)                                                                                          |            |
| Renovación de registro calificado<br>Resolución 10874<br>del 1 de Junio de 2016 | STEMAS<br>DESA                                              | TECNO<br>ROLLO DE SO                          | LOGIA EN<br>FTWARE                                                                                | Gaileo<br>Pitatorma virtual Moodie<br>Pitatorma de desarrolio Scriptcase<br>Boletinas de Investigación<br>Programa Encuestas ITP<br>Biblioteca (VirualPro) (Ambientalax)<br>Inventario material bibliográfico<br>Trabajos de grado<br>Reglamento Interno Biblioteca    |            |
| Renovación de registro calificado<br>Resolución 10874<br>del 1 de Junio de 2016 |                                                             | TECNO<br>ROLLO DE SO<br>Reno                  | PLOGIA EN<br>FTWARE<br>vación de registro calificado<br>Resolución 10375<br>del 1 de jumo de 2015 | Galieo<br>Pitatiorma virtual Moodle<br>Pitatiorma de desarrollo Scriptcase<br>Boletinas de livestigación<br>Programa Encuestas ITP<br>Biblioteca (VirtualPro) (Ambientalack)<br>- Inventor material bibliográfico<br>- Reglemento Inferno Biblioteca<br>Comunicaciones |            |

En la página principal del Sistema Integrado de Gestión Educativa Institucional SIGEDIN, seleccionar el menú Inscripción Pregrado:

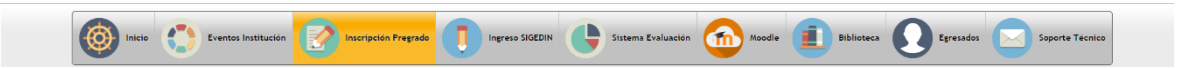

En la página siguiente se deben abordar 5 aspectos consecutivos descritos en la sección izquierda:

- Términos y condiciones
- Consulta aspirante
- Programas
- Datos personales
- Recibo de inscripción

En la primera opción: **Términos y condiciones**, se debe leer detenidamente y aceptar las cláusulas de la **Autorización para el manejo de información personal** como se muestra en la siguiente imagen:

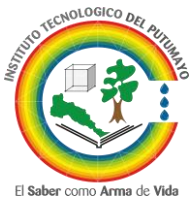

## ADMISIONES, REGISTRO Y CONTROL ACADÉMICO

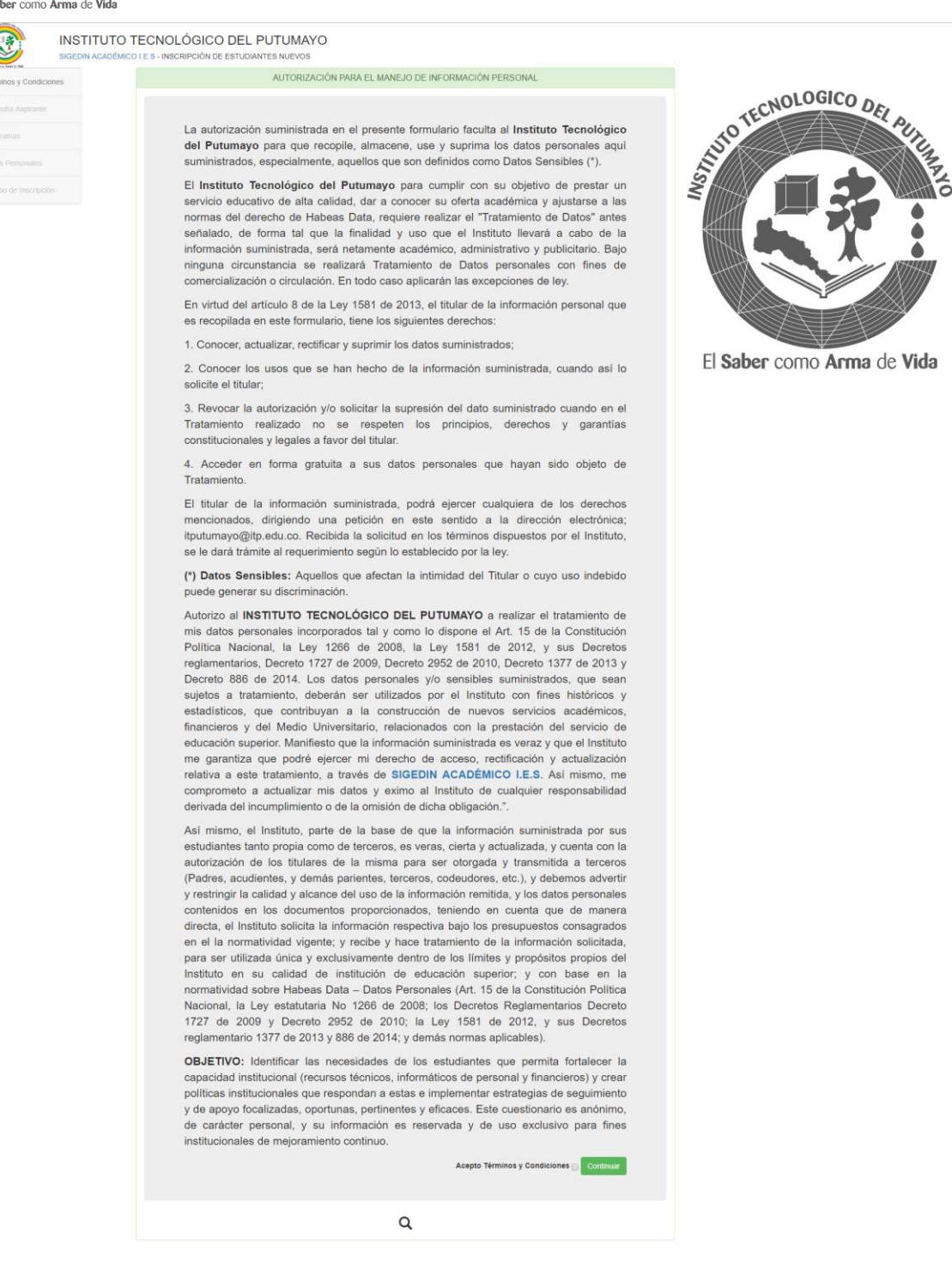

En la siguiente opción: **Consulta Aspirante**, se requiere el ingreso del número de documento de identidad, el sistema validará si ya está registrado, si es así, mostrará los datos relacionados, de lo contrario se debe proceder con el ingreso de los datos solicitados (ver siguiente imagen).

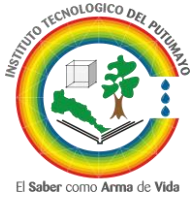

| INSTIT<br>SIGEDINAC | CUTO TECNOLÓGICO DEL PUTUMAYO<br>CADÉMICO I E.S INSCRIPCIÓN DE ESTUDIANTES NUEVOS<br>AUTORIZAC | )<br>IÓN PARA EL MANEJO DE INFORMACIÓN PERSONAL |                 |
|---------------------|------------------------------------------------------------------------------------------------|-------------------------------------------------|-----------------|
| Consulta Aspirante  | Nro. de Identificación *                                                                       | Tipo de Identificación *                        | TECNOLOGICO DEL |
| Programas           | Primer Apellido *                                                                              | Segundo Apellido                                | 10 <sup>1</sup> |
|                     | Primer Apellido Primer Nombre *                                                                | Segundo Apellido Segundo Nombre                 |                 |
|                     | Primer Nombre                                                                                  | Segundo Nombre                                  |                 |
|                     |                                                                                                | ۲                                               |                 |

El Saber como Arma de Vida

En la opción **Programas**, el aspirante debe seleccionar la **Sede Principal**, el **Municipio donde se oferta el programa** y activar el botón de la columna **Inscripciones** asociado al programa de preferencia, además de responder a las preguntas ubicadas en la parte baja de la página:

| rminos y Condiciones | SELECCIONE EL PROGRAMA AL QUE DESEA INSCRIBIRSE                                                                                                    |                    |
|----------------------|----------------------------------------------------------------------------------------------------|--------------------|
| insulta Aspirante    | PROGRAMAS OFERTADOS PARA EL PERIODO 2018-2<br>Tenga en cuenta la sede, jornada y caro al que desea inactorna.                                                                                                    | TECNOLOGICO DEL AL |
| los Personales       | Sede principal' Municipio donde se oferta el programa'                                                                                                    |                    |
| cibo de Inscripción  | INSTITUTO TECNOLOGICO DEL PUTUMAYO SEDE MOCOA - ↑ PUERTO ASIS                                                                                                    |                    |
|                      | #         SEDE         JORNADA         CICLO         PROGRAMA         SNIEs         INSCRIPCIÓN           1         ITP-MOCOA         DIURNA         TECNOLOGIO         TECNOLOGIA EN SANEAMIENTO AMBIENTAL         63995         Image: Control of the control of the contro |                    |
|                      | 2 ITP-MOCCA DIJERNA TECNOLOGICO TECNOLOGIA EN OBRAS CIVILES 105272                                                                                                    |                    |
|                      | ¿Cual es el motivo por el cual quiere ¿Porque eligió nuestra institución?" ¿Porque escogió esta carrera?"     estudiar?'                                                                                                    |                    |

En la opción siguiente: **Datos Personales**, el aspirante debe completar todos los datos requeridos para adelantar continuar con el proceso de inscripción.

| Términos y Condiciones                                                        |                     | DATOS PE                                              |                                        |                                             |                                 |                       |                           |
|-------------------------------------------------------------------------------|---------------------|-------------------------------------------------------|----------------------------------------|---------------------------------------------|---------------------------------|-----------------------|---------------------------|
| Consulta Aspirante                                                            | TP. DOC             | No. DOCUMENTO                                         | APELLIDO 1                             | APELLIDO 2                                  | NOMBRE 1                        | NOMBRE 2              | CNOLOGICO DE              |
|                                                                               | CC                  | 18131047                                              | BURGOS                                 | ERAZO                                       | JHON                            | JAIRO                 | TE                        |
| rogramas                                                                      | Pais de nacimie     | nto *                                                 |                                        | Departamento de Nacimi                      | ento "                          |                       |                           |
| atos Personales                                                               | COLOMBIA            |                                                       | *                                      | PUTUMAYO                                    |                                 | *                     |                           |
|                                                                               | Municipio de Na     | cimiento *                                            |                                        | Departamento de Expedi                      | ción Documento *                |                       | S A S                     |
| Recibo de Inscripción                                                         | MOCOA               | MOCOA                                                 |                                        | PUTUMAYO                                    | PUTUMAYO                        |                       |                           |
|                                                                               | Municipio de Ex     | Municipio de Expedición Documento *                   |                                        |                                             | Fecha de Expedición Documento * |                       |                           |
|                                                                               | MOCOA               | MOCOA                                                 |                                        |                                             |                                 | m                     |                           |
|                                                                               | Fecha de Nacim      | Pecha de Nacimiento * 1984-06-03 2/Tiene Pasaporte? * |                                        | Sexo *                                      |                                 |                       |                           |
|                                                                               | 1984-06-03          |                                                       |                                        | MASCULINO   Estado Civil *  SOLTERO(A)      |                                 |                       |                           |
|                                                                               | ¿Tiene Pasapor      |                                                       |                                        |                                             |                                 |                       |                           |
|                                                                               | NO                  |                                                       | *                                      |                                             |                                 |                       |                           |
| Telefono/Celular Digite Telefono<br>Telefono<br>JEs Beneficiario de SISBEN? * |                     |                                                       | Email personal*<br>jhon jb84@gmail.com |                                             |                                 |                       |                           |
|                                                                               |                     |                                                       |                                        |                                             |                                 |                       |                           |
|                                                                               |                     |                                                       | Puntaje SISBEN*                        |                                             |                                 |                       |                           |
|                                                                               | SI                  |                                                       | (0 - 32) Ptos                          | (0 - 32) Ptos *                             |                                 | El Sabas como Asma de |                           |
|                                                                               | ¿Pueblo Indigena? * |                                                       |                                        | ¿Desplazado conflicto armado en Colombia? * |                                 |                       | EI JAUEI COITIO AITIIA DE |
|                                                                               | NO PERTENE          | CE                                                    | *                                      | NO                                          |                                 | *                     |                           |

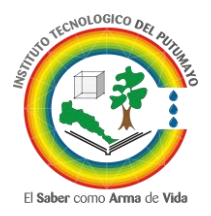

## ADMISIONES, REGISTRO Y CONTROL ACADÉMICO

Cabe aclarar que los campos marcados con un asterisco de color rojo son obligatorios, además, existen algunas validaciones con el objetivo de evitar la captura de datos erróneos, en este caso, el sistema mostrara mensajes de advertencia que deben ser revisados detalladamente como se ve en la imagen anterior.

Si todo va bien, en la quinta opción: **Recibo de Inscripción**, el aspirante ya puede descargar el **Formato de Inscripción**, las **Unidades de Formación** y el **Recibo de Inscripción**.

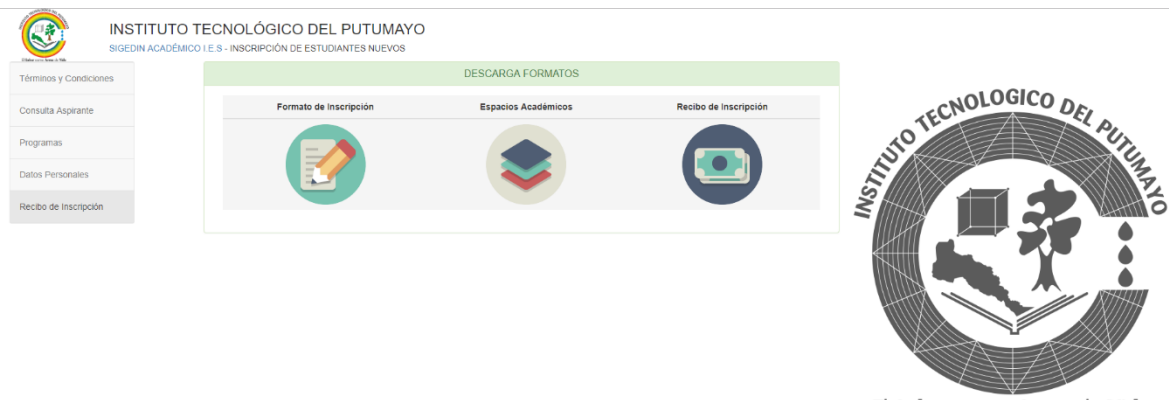

El Saber como Arma de Vida

En el momento de seleccionar uno de los tres formatos, el sistema desplegará los datos asociados en la parte inferior de la página y activará un botón para la impresión del mismo, es **muy importante** desactivar el bloqueo de las ventanas emergentes en el navegador seleccionando el icono en la parte superior izquierda de la página y activando la primera opción, como se ve en la imagen:

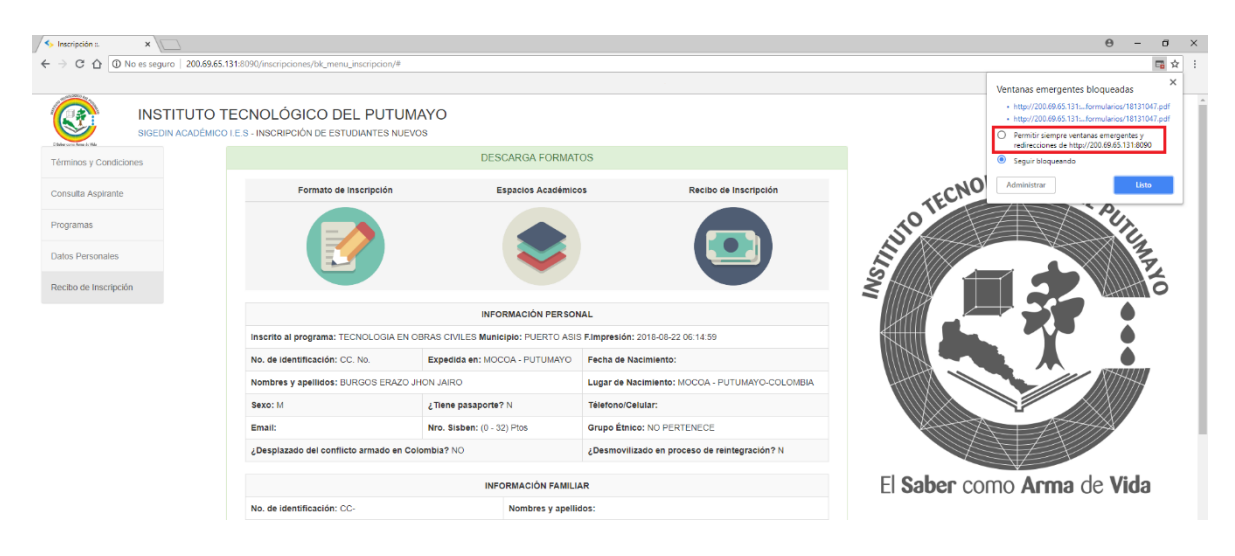